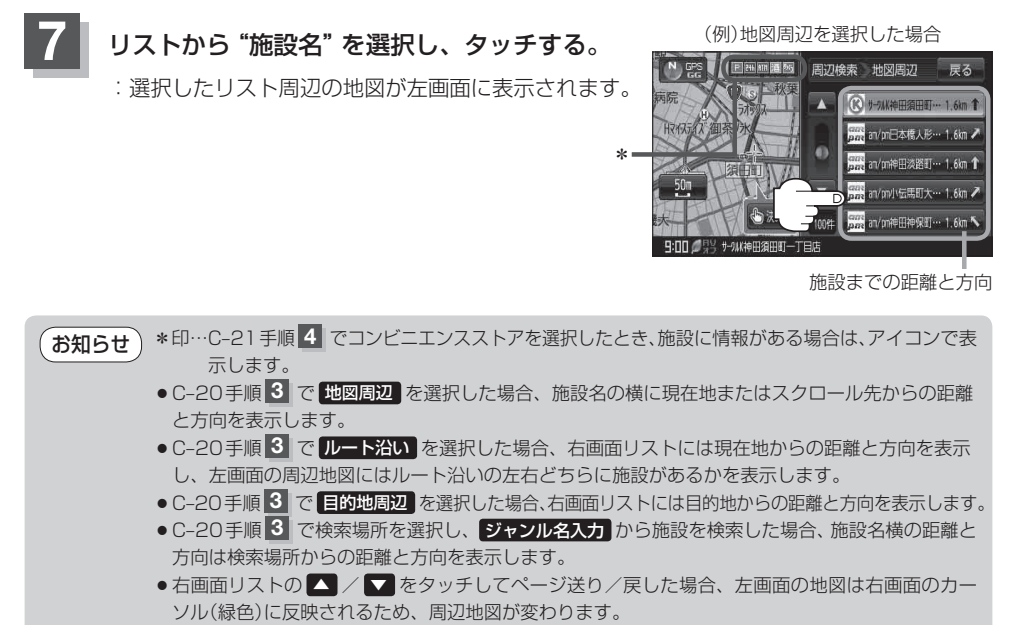

 ● ● / ● をタッチして地図を見やすく表示させることができます。(● ● をタッチしても、 地図表示(方位)を変えることはできません。)

## 🎩 決める または左画面(地図)をタッチする。

: 右画面のリストは消え、選択したリストの情報画面 が表示されます。

※情報画面が表示されない場合は、手順 10 (EF C-23) へ進んでください。

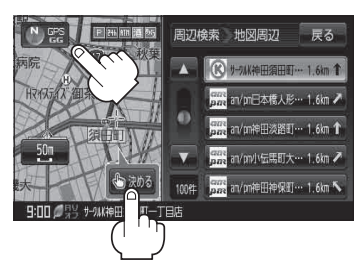

リストの情報画面からさらにリストを選択し、 タッチする。

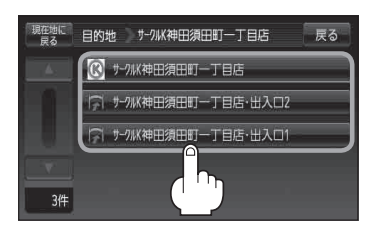